## Job Aid: Accessing Reports in eMPWR-VA

Updated: 08/10/2022

### **Accessing Reports**

e**MPWR**-va

The Reports function allows users access to financial reports on the Reports landing page. All users including Debt Management Center (DMC), Veterans Benefits Administration Finance Center (VBAFC), and Veterans Benefits Administration Central Office (VBACO) users with a need to view accounting and financial operations reports are granted the Reports function access in eMPWR-VA.

#### Note:

- Most FAS and eMPWR reports will have the same data because of the shared database. Refer to the *Report List Job Aid* available on the Online eMPWR-VA Training Dashboard for further details related to reports.
- Daily reports prior to 4/14/22 should be viewed in FAS until they are migrated to the eMPWR-VA page.

## Step 1

From the **Home** page, select the drop-down arrow next to the **Home** tab.

| <b>eM<sup>®</sup>PWR</b> -va |           |             | Q Search |
|------------------------------|-----------|-------------|----------|
| eMPWR-VA                     | Home      | ~           |          |
|                              | Home      |             |          |
| Stations<br>Station 317      | eMPWR T   | ransactions |          |
|                              | E Reports |             |          |
| Participant Search           | 💉 Edit    |             |          |
| * File Number/SSN/TIN        |           |             |          |
|                              |           |             |          |
|                              |           |             |          |

**Note:** The **Reports Dashboard** is also available to view on the **Home** page. It shows the most recent successful reports.

| Reports Generated                           |                |                         |          |               |                   |  |  |  |  |
|---------------------------------------------|----------------|-------------------------|----------|---------------|-------------------|--|--|--|--|
|                                             | Succ           | essful: 624/632         |          |               |                   |  |  |  |  |
|                                             |                |                         |          |               |                   |  |  |  |  |
|                                             |                |                         |          |               |                   |  |  |  |  |
| Successful: 🗸 Failed: 🔀 In Progress: 🔆      |                |                         |          |               |                   |  |  |  |  |
| Report Type                                 | ✓ CSV Status ✓ | PDF Status v Successful | ✓ Failed | ✓ In Progress | ✓ Total Reports ✓ |  |  |  |  |
| > Payment Voucher Reports                   |                | 19                      | 0        | 0             | 19                |  |  |  |  |
| > Journal Reports                           |                | 18                      | 0        | 0             | 18                |  |  |  |  |
| > General Ledger Reports                    |                | 12                      | 0        | 0             | 12                |  |  |  |  |
| > Insurance Reports                         |                | 7                       | 1        | 0             | 8                 |  |  |  |  |
| > Interstation Analysis Reports             |                | 14                      | 0        | 0             | 14                |  |  |  |  |
| > Finance Operation Reports                 |                | 72                      | 4        | 0             | 76                |  |  |  |  |
| > Finace Operation Reports                  |                | 2                       | 0        | 0             | 2                 |  |  |  |  |
| > Interface Reports                         |                | 15                      | 0        | 0             | 15                |  |  |  |  |
| > Statement of Transactions (SF224) Reports |                | 18                      | 3        | 0             | 21                |  |  |  |  |
| > Irregular Deductions                      |                | 272                     | 0        | 0             | 272               |  |  |  |  |
| > Fiscal Report                             |                | 175                     | 0        | 0             | 175               |  |  |  |  |
|                                             |                |                         |          |               |                   |  |  |  |  |

# Step 2

Select the **Reports** option.

| <b>eM<sup>®</sup>PWR</b> -va |        |               |        | Q Search     |
|------------------------------|--------|---------------|--------|--------------|
| eMPWR-VA                     | Home   |               | $\sim$ |              |
|                              |        | Home          |        |              |
| Stations<br>Station 317      |        | eMPWR Transac | tions  |              |
|                              | 8      | Reports       |        | D)(79779116) |
| Participant Search           | 🖋 Edit |               |        |              |
| * File Number/SSN/TIN        |        |               |        |              |
|                              |        |               |        |              |
|                              |        |               |        |              |

## Step 3

### When the **Reports** pageloads, select the calendar icon.

| e <b>M<sup>®</sup>PWR</b> -va |                              |   | Q Search                     |      |  |  |  |  |
|-------------------------------|------------------------------|---|------------------------------|------|--|--|--|--|
| eMPWR-VA                      | Reports                      | ~ |                              |      |  |  |  |  |
| Reports                       |                              |   |                              | 2018 |  |  |  |  |
| Date<br>9/1/2021              | Program Type<br>All Programs | • | Report Type All Report Types |      |  |  |  |  |

**Note:** The **Date** field automatically populates with a previous date. Reports are only available for previous dates, not for the current date or a future date.

# Step 4

Choose the appropriate day from the calendar that pertains to your report, and then select **Search**.

| e           | FPWR-va  |                              |   | Q Search                             |
|-------------|----------|------------------------------|---|--------------------------------------|
|             | eMPWR-VA | Reports                      | ~ |                                      |
| =           | Reports  |                              |   |                                      |
| Date<br>8/2 | /2021    | Program Type<br>All Programs |   | Report Type All Report Types  Search |

### Note:

- If you select a day that's not a reporting day, for example a weekend day, you will not see any results.
- The default for **Program Type** is **All Programs**. This view shows you all reports found in eMPWR-VA.

| eMPWR-VA                 | Reports        |                                               |            |              |              |
|--------------------------|----------------|-----------------------------------------------|------------|--------------|--------------|
| Reports                  |                |                                               |            |              |              |
|                          |                | ees Yikovall (225 - 1                         |            |              |              |
| Date                     | Program Type   | Report Type                                   |            |              |              |
| 8/2/2021                 | All Programs   | ✓ All Report Types ▼ Sear                     | ch         |              |              |
| Report Name 🗸 🗸          | Program Type V | Report Type $\checkmark$ Station $\checkmark$ | Date       | CSV Download | PDF Download |
| C&P Offset Report        | C&P            | Finance Operation Reports                     | 08/02/2021 | CSV          | PDF          |
| CH31 Offset Report       | CH31           | Finance Operation Reports                     | 08/02/2021 | CSV CSV      | PDF          |
| Automated Burial Count a | C&P            | Finance Operation Reports                     | 08/02/2021 | CSV          | PDF          |
| Successful Automated Bat | C&P            | Finance Operation Reports                     | 08/02/2021 | CSV          | PDF          |
| Guaranty Loan Refund Su  | C&P            | Finance Operation Reports                     | 08/02/2021 | CSV          | PDF          |

# Step 5

Select the drop-down arrow next to **Program Type** or **Report Type** to filter by a specific type of program or report.

| e <b>M<sup>®</sup>PWR</b> -v | <b>/A</b>                 | Q              | Search                       |            |
|------------------------------|---------------------------|----------------|------------------------------|------------|
| eMPWR-VA                     | Reports                   | ~              |                              |            |
| Reports                      |                           |                |                              |            |
| Date<br>8/2/2021             | Program Type All Programs | •              | Report Type All Report Types | Search     |
| Report Name 🗸 🗸              | Prograf 🗸 All Program     | ns pe          | ✓ All Report Types           | ∨ Date     |
| C&P Offset Report            | C&P C&P                   | i€ ra†         | t Payment Voucher Re         | 08/02/2021 |
| CH31 Offset Report           | CH31 ChapterA 31          | o€ra1          | Journal Reports<br>t         | 08/02/2021 |
| Automated Burial Count a     | Education<br>C&P          | rat            | General Ledger Repo<br>t     | 08/02/2021 |
| Successful Automated Bat     | C&P                       | Finance Operat | t Interstation Analysis      | 08/02/2021 |
| Guaranty Loan Refund Su      | C&P                       | Finance Operat | t Finance Operation Re       | 08/02/2021 |
| 💼 Create Finance Case 🛛 🔍    | Participant Search        |                |                              |            |

**Note:** When an **Irregular Deductions** report type is selected, additional drop-down fields are displayed for selection. Select from the **Deduction Type** and the **Station** drop-down fields to further filter the data to view.

| eMPWR-V   | A Reports    | ~        |                                 |                        |                    |        |
|-----------|--------------|----------|---------------------------------|------------------------|--------------------|--------|
|           |              | ~ 110-2- |                                 |                        |                    |        |
| 🖻 Reports |              |          |                                 |                        |                    |        |
|           |              |          |                                 |                        |                    |        |
|           |              |          |                                 |                        |                    |        |
| Date      | Program Type |          | Report Type Deduct              | ion Type St            | ation              | _      |
| 9/6/2021  | All Programs | •        | Irregular Deductions 🔻 🛛 All Ir | regular Deductions - 🔻 | Select an Option 🔹 | Search |

## Step 6

Select Search.

| e <b>M'PWR</b> -         | /A           | Q Search                       |            |
|--------------------------|--------------|--------------------------------|------------|
| eMPWR-VA                 | Reports      | ~                              |            |
| Reports                  |              |                                |            |
| Date<br>8/2/2021         | Program Type | Report Type<br>Journal Reports | Search     |
| Report Name 🗸 🗸          | Program Type | ✓ Report Type ✓ Station        | ✓ Date     |
| C&P Offset Report        | C&P          | Finance Operation Reports      | 08/02/2021 |
| CH31 Offset Report       | CH31         | Finance Operation Reports      | 08/02/2021 |
| Automated Burial Count a | C&P          | Finance Operation Reports      | 08/02/2021 |
| Successful Automated Bat | C&P          | Finance Operation Reports      | 08/02/2021 |
| Guaranty Loan Refund Su  | C&P          | Finance Operation Reports      | 08/02/2021 |

# Step 7

Select the **CSV** button to download an Excel version of the report or the **PDF** button to download a PDF version of the report.

| <b>eM<sup>®</sup>PWR</b> -va        |                |        | Q Search        |         |        |            |     | *        | Ð  | ?\$     | : Ļ | 6 |
|-------------------------------------|----------------|--------|-----------------|---------|--------|------------|-----|----------|----|---------|-----|---|
| eMPWR-VA                            | Reports        | ~      |                 |         |        |            |     |          |    |         |     |   |
| Reports                             | Reports        |        |                 |         |        |            |     |          |    |         |     |   |
| Date                                | Program Type   |        | Report Type     |         |        |            |     |          |    |         |     |   |
| 8/2/2021                            | C&P            |        | Journal Reports | •       | Search |            |     |          |    |         |     |   |
| Report Name                         | ✓ Program Type | $\sim$ | Report Type V   | Station | ~      | Date       | CSV | Download | PD | F Downl | oad |   |
| C&P Accounting Journal Trial Balanc | te C&P         |        | Journal Reports |         |        | 08/02/2021 | av  | CSV      | 2  | PDF     |     |   |
| C&P Volume of Accounting Transact   | tio C&P        |        | Journal Reports |         |        | 08/02/2021 | csv | CSV      |    | PDF     |     |   |
| C&P Accounting Journal Daily Activi | ity C&P        |        | Journal Reports |         |        | 08/02/2021 | cw  | CSV      | 10 | PDF     |     |   |

**Note:** You're able to download most reports as a CSV file, a PDF file, or both.

# Step 8

a. When you select the **CSV** button, the **Save As** pop-up window appears. Select the **Save** button to save the report on your local machine.

|              |                                               | 0 50                 | arch                                         |                                                           |        |        |             |           |   |      |        |
|--------------|-----------------------------------------------|----------------------|----------------------------------------------|-----------------------------------------------------------|--------|--------|-------------|-----------|---|------|--------|
|              | 💿 Save As                                     |                      |                                              |                                                           |        |        |             |           | × |      |        |
| Reports      | $\leftarrow \ \rightarrow \ \land \ \uparrow$ | 🔲 > Th               | iis PC 👂 Desktop                             | ~                                                         | U      | ,∕⊂ S€ | earch Deskt | top       |   |      |        |
| , huc marc   | Organize •                                    | New fold             | er                                           |                                                           |        |        |             |           | ? |      |        |
|              | This PC                                       | ^                    | Name                                         |                                                           |        |        | Date mod    | dified    |   |      |        |
| < 0) V/A     | 3D Object Desktop                             | s                    | 🔔 06AR                                       |                                                           |        |        | 8/30/202    | 1 8:19 AM |   |      |        |
| Program Type | Document                                      | s                    |                                              |                                                           |        |        |             |           |   |      |        |
| C&P          | 🖊 Download                                    | s                    |                                              |                                                           |        |        |             |           |   |      |        |
| Program      | ♪ Music ■ Pictures                            |                      |                                              |                                                           |        |        |             |           |   | SV [ | Downlo |
| C&P          | 📕 Videos<br>🔩 Windows                         | (C:)                 |                                              |                                                           |        |        |             |           |   |      | CSV    |
| C&P          | A Notwork                                     | ~                    | <                                            |                                                           |        |        |             |           | > |      | CSV    |
| C&P          | File nar<br>Save as ty                        | ne: C&P<br>pe: Micro | Accounting Journal T<br>psoft Excel Comma Se | i <mark>rial Balance.CSV</mark><br>eparated Values File ( | *.CSV) |        |             |           | ~ |      | CSV    |
|              | <ul> <li>Hide Folders</li> </ul>              |                      |                                              |                                                           |        | Sa     | ve          | Cancel    |   |      |        |

b. When you select the **PDF** button, the report may automatically open in a PDF format depending on the browser used.

|       | C&P Accounting Journey                                     | nal Trial Balance.PDF - A       | dobe Acrob                                | at Reader DC             | (32-bit) |              | —             |              | ×      |       |
|-------|------------------------------------------------------------|---------------------------------|-------------------------------------------|--------------------------|----------|--------------|---------------|--------------|--------|-------|
|       | File Edit View Sign                                        | Window Help                     |                                           |                          |          |              |               |              |        |       |
|       | Home Tools                                                 | C&P Accounti                    | ng Jo ×                                   |                          |          | ?            | ÷.            | Sig          | n In   |       |
| )14(0 | 🖹 🕁 ᅇ                                                      | <b>- - -</b> 1                  | / 1                                       | 34.3% 🔻                  |          |              | <i>e</i>      | $\bowtie$    | 20     | ,     |
|       | •MPWR-VA<br>Accounting Journal Trial Balance<br>08-02-2021 |                                 |                                           |                          |          |              |               |              |        |       |
|       | Accounting Appropriation Program                           | Budget FY Account               | CERT<br>to Description                    |                          |          | Daily Debits | Daily Credits |              | B      |       |
| Туре  | 11-2021 36X0102 Compensation an<br>(Comp/Pen/CA/B          | nd Pension 1010<br>Surial) 1023 | Disbursing Authority<br>Non 224 Disbursem | ants.                    |          | \$0.00       | \$0.00        |              |        |       |
|       |                                                            | 1024                            | Non 224 Collections                       |                          |          | \$0.00       | \$0.00        |              |        |       |
|       |                                                            | 1313                            | Acct Rec - Refd - Ot                      | he                       |          | \$132,894.57 | \$0.00        |              |        |       |
|       |                                                            | 1322                            | Acct Rec - Refd - Th                      | hasury                   |          | \$0.00       | \$0.00        |              | -      |       |
|       |                                                            | 1326                            | Rec Credit Pend Tre                       | as Action                |          | \$0.00       | \$0.00        |              |        |       |
| Iran  |                                                            | 13A9                            | Allowance for Loss of                     | in Acct Re               |          | \$0.00       | \$0.00        |              |        | SV De |
|       |                                                            | 2111                            | Acct Pay - Other The                      | an Federal               |          | \$0.00       | \$0.00        |              | -0     |       |
|       |                                                            | 2112                            | OV-Associated Proc                        | eeds Due                 |          | \$0.00       | \$0.00        |              | 4      |       |
|       | •                                                          | 2113                            | Funds Returnable to                       | Participant              |          | \$0.00       | \$0.00        | 4            |        | 1     |
|       |                                                            | 2115                            | Cancelled Checks in                       | Process                  |          | \$0.00       | \$0.00        |              |        |       |
|       |                                                            | 2116                            | Acct Pay - Other Thi                      | an Federal - FY02        |          | \$0.00       | \$0.00        |              |        |       |
|       |                                                            | 211A                            | Acct Pay Scheduled                        | Other or Non Federal     |          | \$0.00       | \$171,434,26  |              |        |       |
|       |                                                            | 2191                            | Accrued Payables -                        | Non-Federal              |          | \$0.00       | \$0.00        |              | - P. 1 |       |
|       |                                                            | 2194                            | Accrued Payables -                        | Non-Federal - FY02       |          | \$0.00       | \$0.00        |              | -+-    |       |
|       |                                                            | 219R                            | Accured Liab Pay N                        | on-Fed (Non Detail)      |          | \$50,368.43  | \$0.00        |              |        |       |
|       |                                                            | 2401                            | Deposit Funds Over                        | Collections              |          | \$0.00       | \$0.00        |              | -      |       |
|       |                                                            | 3100                            | Appropriated Capital                      |                          |          | \$0.00       | \$0.00        |              | - PI   |       |
|       |                                                            | 3107                            | Unexpended Approp                         | riations - Used          |          | \$90,847.47  | \$0.00        |              |        |       |
|       |                                                            | 31D7                            | Unexp Approp Used                         | - Disbursed (SGL 310710) |          | \$4,764.48   | \$0.00        |              | $\sim$ |       |
|       |                                                            | 3310                            | Anticipated Collection                    | or Operations            |          | \$0.00       | \$0.00        |              |        |       |
|       |                                                            | 4060                            | Total Actual Resource                     | es-Colected              |          | \$0.00       | \$0.00        |              |        |       |
|       |                                                            | 4266                            | Other Actual Collect                      | ions - Non Federal       |          | \$0.00       | \$0.00        |              | →      |       |
|       |                                                            | 4450                            | Unapportioned Auth                        | ority                    |          | \$0.00       | \$0.00        | $\checkmark$ |        |       |
| h     |                                                            |                                 |                                           |                          |          |              |               |              | _      |       |

**Note:** Due to the large amount of data, an Adobe error may appear on the screen for some PDF reports. The full report can be viewed by opening the report with the Chrome or Edge browser.

| vauat.ligh | Open     Ctrl+C                      |                                  |                                |     |
|------------|--------------------------------------|----------------------------------|--------------------------------|-----|
| /R UAT 🔍   | <u>Create PDF</u>                    | ing Bo                           | sy e                           | MPW |
|            | Save Ctrl+S                          | 5                                |                                |     |
| ۵ ک        | Save <u>A</u> s Shift+Ctrl+S         | 5                                | <u>0_</u> 2                    |     |
| File       | Convert to Word, Excel or PowerPoint |                                  |                                |     |
| Hc         | Sa <u>v</u> e as Text                | ?                                | <b>Å</b>                       | Si  |
| E          | Co <u>m</u> press File               | _                                | Ô.                             |     |
|            | Pass <u>w</u> ord Protect            |                                  |                                | ^   |
| 10         | 🖧 Request Sig <u>n</u> atures        |                                  |                                |     |
|            | 1 Share File                         | Daily Debits                     | Daily Credits                  |     |
| Туре       | Revert                               | \$0.00<br>\$0.00<br>\$0.00       | \$0.00<br>\$1,409.62<br>\$0.00 |     |
|            | <u>C</u> lose File Ctrl+W            | \$132,894.57<br>\$0.00<br>\$0.00 | \$0.00<br>\$0.00<br>\$0.00     |     |
| gram       | Prop <u>e</u> rties Ctrl+E           | \$0.00<br>\$0.00<br>\$0.00       | \$0.00<br>\$0.00<br>\$0.00     |     |
| P 🕨        | Erint Ctrl+F                         | \$0.00<br>\$0.00<br>\$0.00       | \$0.00<br>\$0.00<br>\$0.00     |     |

c. Select **File > Save As** to save a copy on your local machine.

Refer to the User Guide available under the **User Guide** tab of the Online eMPWR-VA Training Dashboard for further details related to reports.